【Zoom セミナー事前準備のお願い】~スマートフォン~

■面談開始までに、以下の手順に従い設定をお願い致します。

■所要時間は約10分です。初回の方は、お時間に余裕をもってご準備ください。

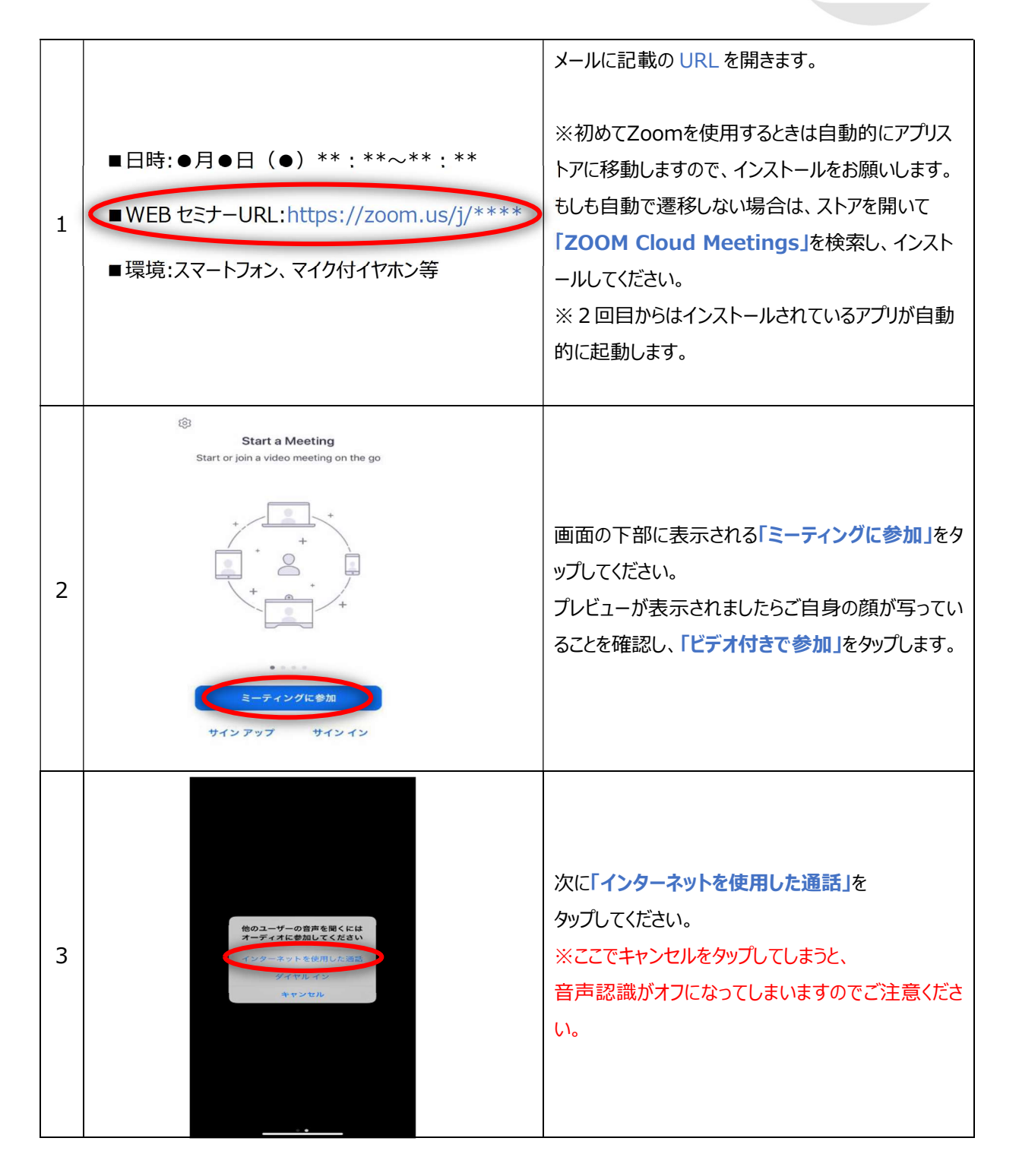

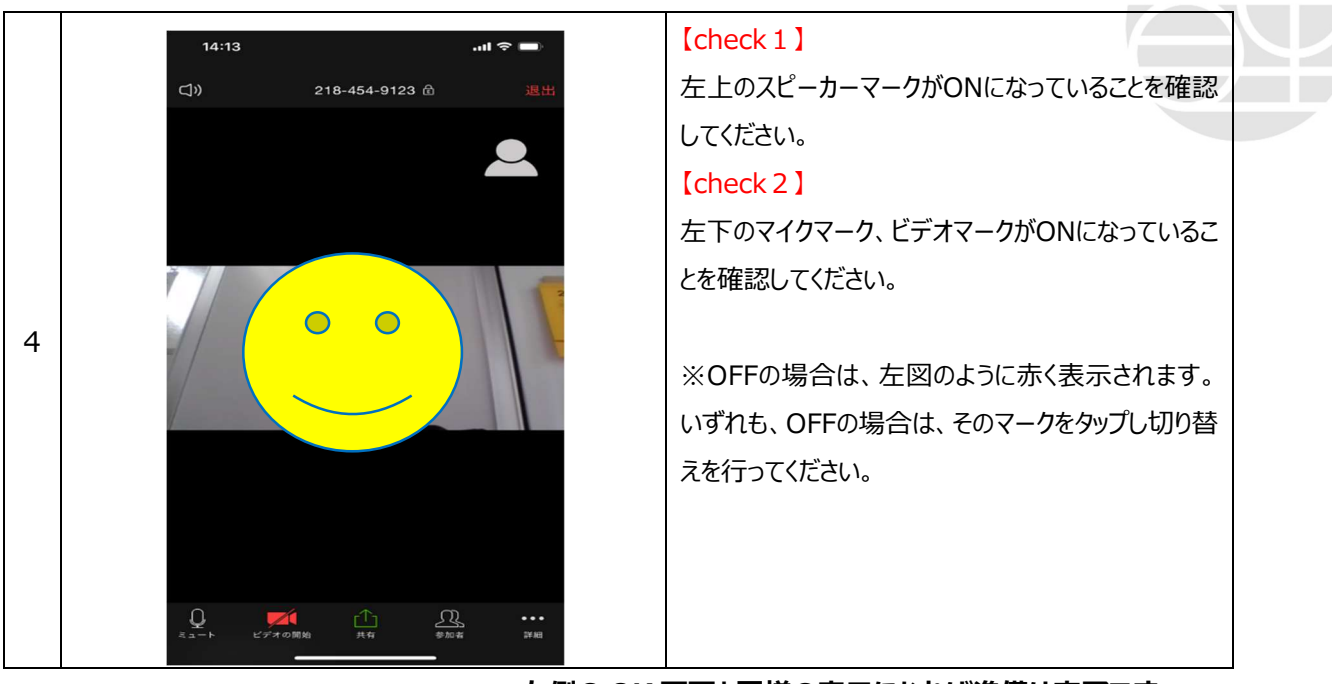

左側の OK 画面と同様の表示になれば準備は完了です。 面談開始までそのままでお待ちください。